## **Bando Progettazione Welfare Aziendale**

## MODALITÀ RICHIESTA REVISORE ANCHE VIA P.E.C.

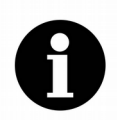

Regione Piemonte Direzione Sanità e Welfare Settore Politiche per le pari opportunità, diritti e inclusione

Dopo aver inviato la richiesta revisore tramite l'applicativo GA18BLAV:

- 1. SCARICARE IL "MODELLO\_RICHIESTA\_REVISORE" dalla pagina <u>https://www.regione.piemonte.it/web/temi/diritti-politiche-sociali/diritti/pari-opportunita/disposizioni-operative-bando-progettazione-welfare-aziendale</u>
- COMPILARE IL "MODELLO\_RICHIESTA\_REVISORE". Il numero di pratica richiesto è indicato sull'applicativo e inizia con "RP/2020/....". FIRMARE DIGITALMENTE IL DOCUMENTO
- 3. INVIARE IL "MODELLO\_RICHIESTA\_REVISORE" VIA PEC ALL'INIDIRIZZO INDICATO NEL FILE ALLEGANDO:
  - A) MODELLO R/1 IN BOZZA
  - **B) ELENCO GIUSTIFICATIVI**

COME SCARICARE IL MODELLO R/1 IN BOZZA ED ELENCO GIUSTIFICATIVI:

- 1. APRIRE L'APPLICATIVO GA18BLAV
- 2. CLICCA IL TASTO "Rendiconto finale delle attività" (Figura 1)
- 3. CLICCA IL TASTO "Stampa Mod R/1" (Figura 2) ed appare la schermata "Stampa modulo e Trasmissione dati" (Figura 3)
- 4. cliccare su "Esegui la Stampa in Bozza" (Figura 3) ed appare la Maschera di selezione delle stampe (Figura 4)
- 5. cliccare su "Stampa tutte le sezioni" e "Stampa Sez. 5C Elenco giustificativi"

6. Al termine della stampa apparirà il messaggio "Stampa completata" (Figura 5)

| 🌮 GESTIONE AMMINISTRATIVA LAVORO - Ver. 1.0.7 - (GA18BLAV)                                                                                     |                                                                                     |                          |  |  |
|----------------------------------------------------------------------------------------------------|-------------------------------------------------------------------------------------|--------------------------|--|--|
| PIEMO DI INVESTIMENTO<br>ELROPEI 2014/2020                                                                                                    | [                                                                                   | fondo<br>sociale europeo |  |  |
| GESTIONE AMMINISTRATIVA Bandi LAVoro<br>PROGETTI PUBBLICA UTILITA' - CANTIERI di LAVORO<br>Bando Animazione e Disseminazione WELFARE AZIENDALE |                                                                                     |                          |  |  |
| Pratica RP/2019/308                                                                                                    | Obiettivo del                                                                       | progetto 1.8IV.3.02.06   |  |  |
| Progetto RAFFORZARE IL WELFARE AZIENDALE CONTRATTUALE                                                                                          |                                                                                     |                          |  |  |
| Selezione Base Dati /<br>Nuova Installazione                                                                                                   | Gestione giustificativi di spesa e<br>attribuzione delle quote parte al<br>progetto | Contatta l'assistenza    |  |  |
| Scarico Nuova Pratica/<br>Aggiornamento                                                                                                    | Dichiarazione Preudica di Spesa                                                     | Aiuto (Tasto F1)         |  |  |
| Impostazione criteri (numero<br>pratica corrente, estremi<br>bancari, sede legale, ecc                                                         | Rendiconto finale delle attività                                                    | Salvataggio Dati         |  |  |
|                                                                                                    |                                                                                     | Esci                     |  |  |
|                                                                                                    |                                                                                     |                          |  |  |
| E 3 - ENTE BILATERALE DELL'ARTIGIANATO PIEMONTESE                                                                                              |                                                                                     |                          |  |  |

Figura 1: Maschera principale GA18BLAV

| Rendiconto Finale                                                                                                    |                                                                           |                            |  |
|----------------------------------------------------------------------------------------------------|---------------------------------------------------------------------------|----------------------------|--|
| FOND STR                                                                                                    |                                                                           | fondo<br>ciale europeo     |  |
| GESTIONE AMMINISTRATIVA Bandi LAVoro<br>PROGETTI PUBBLICA UTILITA' - CANTIERI di LAVORO<br>Bando Animazione e Disseminazione WELFARE AZIENDALE |                                                                           |                            |  |
| Pratica                                                                                                    | RP/2020/374 Obiettivo del progetto                                        | 1.8IV.3.02.04.             |  |
| Progetto                                                                                                    | WAT-PIN.AZIONI INTEGRATE DI WELFARE AZIENDALE E TERRITORIALE NEL PINEROLE | SE                         |  |
|                                                                                                    | Sez. 1: Dati di Consuntivo<br>(compilato dal soggetto attuatore)          | Stampa Mod. R/1            |  |
| <b>\$</b>                                                                                                    | Sez. 3: Estremi per il<br>versamento Esporta Quote<br>Parte su Excel      | Trasmissione<br>Rendiconto |  |
|                                                                                                    | Sez. 4: Autocertificazione<br>di Responsabilità                           | Aiuto (Tasto F1)           |  |
|                                                                                                    | Certificazione riconosciuto<br>(compilato dal revisore contabile)         | Esci                       |  |
| Dati di consuntivo non compilati. Il soggetto attuatore deve procedere alla loro compilazione mediante l'apposita<br>sezione.                  |                                                                           |                            |  |
| D 3129 - ACEA PINEROLESE INDUSTRIALE S.P.A.                                                                                                    |                                                                           |                            |  |

Figura 2: Maschera Rendiconto GA18BLAV

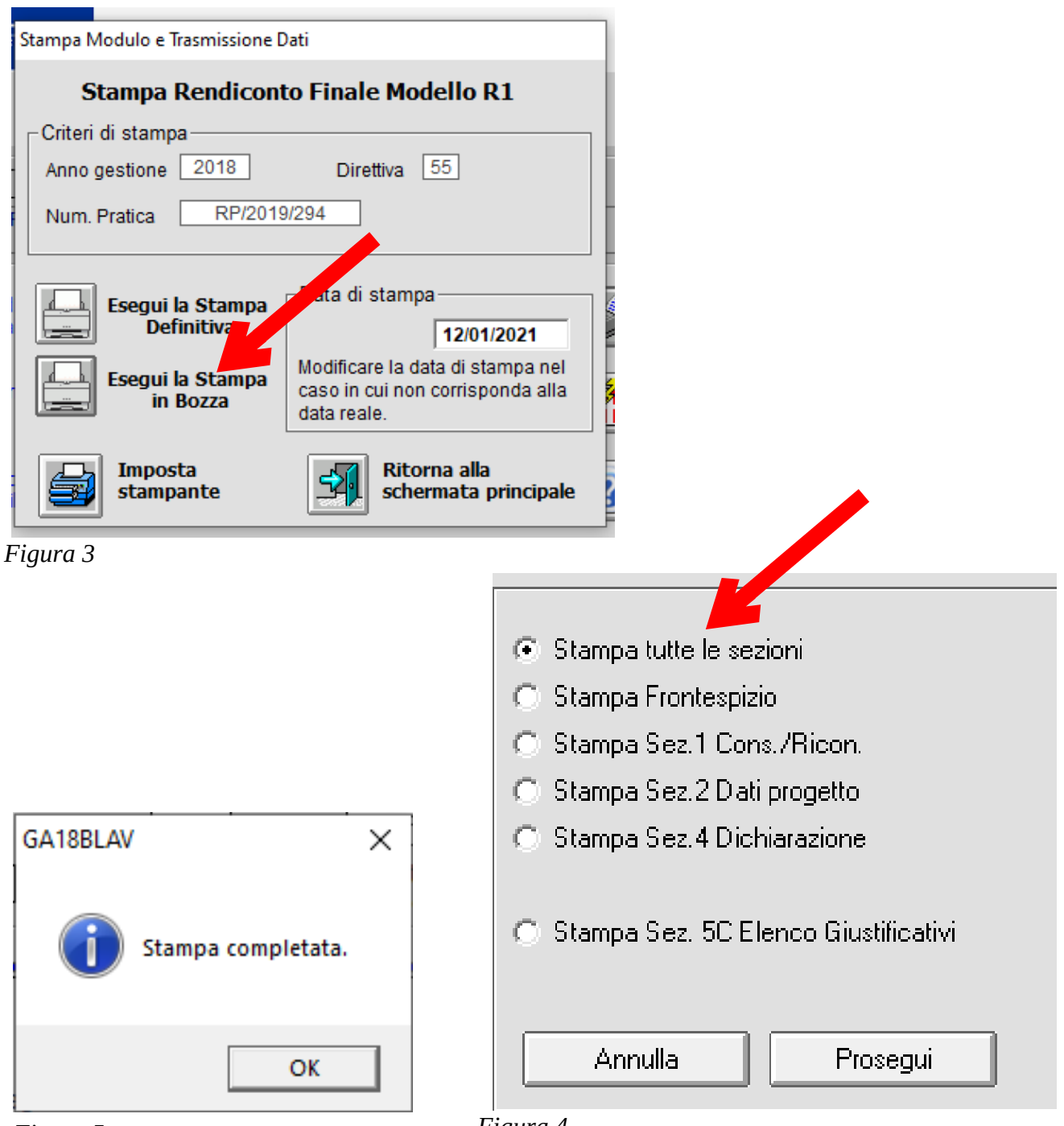

Figura 5

Figura 4